# **SE5001 Ethernet Serial Server**

# **Quick Start Guide**

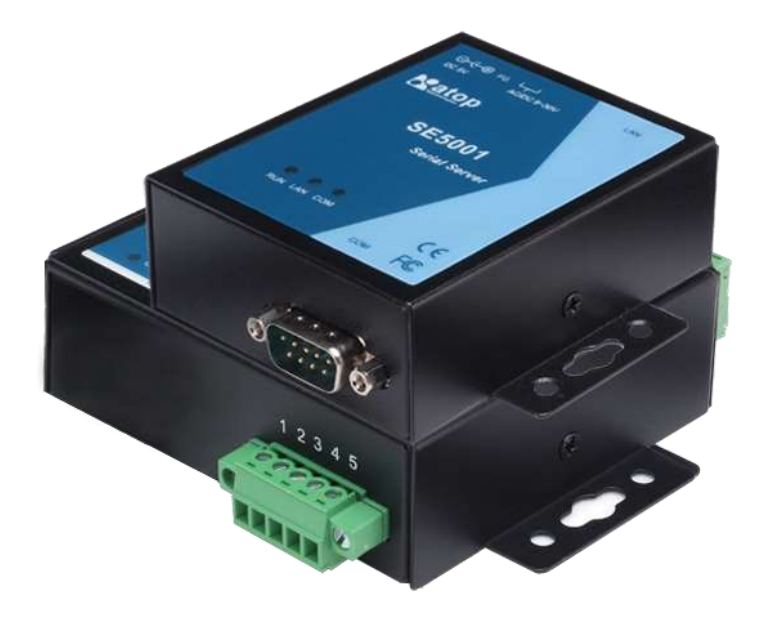

Version 1.7 May 2017

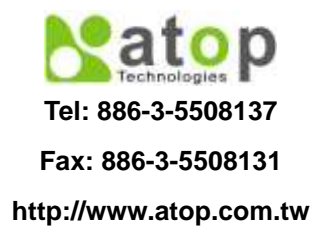

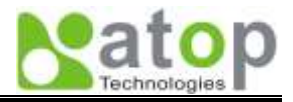

This document is intended to provide customers with brief descriptions on the product and to assist customers to get started. For detail information and operations of the product, please refer to the user's manual in the product CD.

# 1.Packaging

Please check your package contains the following items:

- SE5001 Series Serial Server
- Quick Start Guide
- Product CD
- Wall mounting screws
- 3 pin terminal block for power input
- 5-pin terminal block with lock\*1 (SE5001-S5is or SE5001-S5-TB only)

| Optional Accessories |                 |                                                                                                  |  |
|----------------------|-----------------|--------------------------------------------------------------------------------------------------|--|
| Name                 | Part Number     | Description                                                                                      |  |
| DK-25                | 3020000000022G  | DIN-Rail Kit                                                                                     |  |
| UN305-0510(US-DC)    | 50500051500001G | DC jack (1.35/3.5/7.5 mm) power adaptor,<br>100-240VAC input, 1.0A @ 5 VDC output, US plug       |  |
| UNE305-0510(EU-DC)   | 50500051500011G | DC jack (1.35/3.5/7.5 mm) power adaptor,<br>100-240VAC input, 1.0A @ 5 VDC output, EU plug       |  |
| US315-12(US-TB3)     | 7010000000027G  | 3-pin Terminal block (5.08 mm) power adaptor,<br>100-240VAC input, 1.25A @ 12VDC output, US plug |  |
| USE315-12(EU-TB3)    | 7010000000028G  | 3-pin Terminal block (5.08 mm) power adaptor,<br>100-240VAC input, 1.25A @ 12VDC output, EU plug |  |

# 2.Hardware Setup

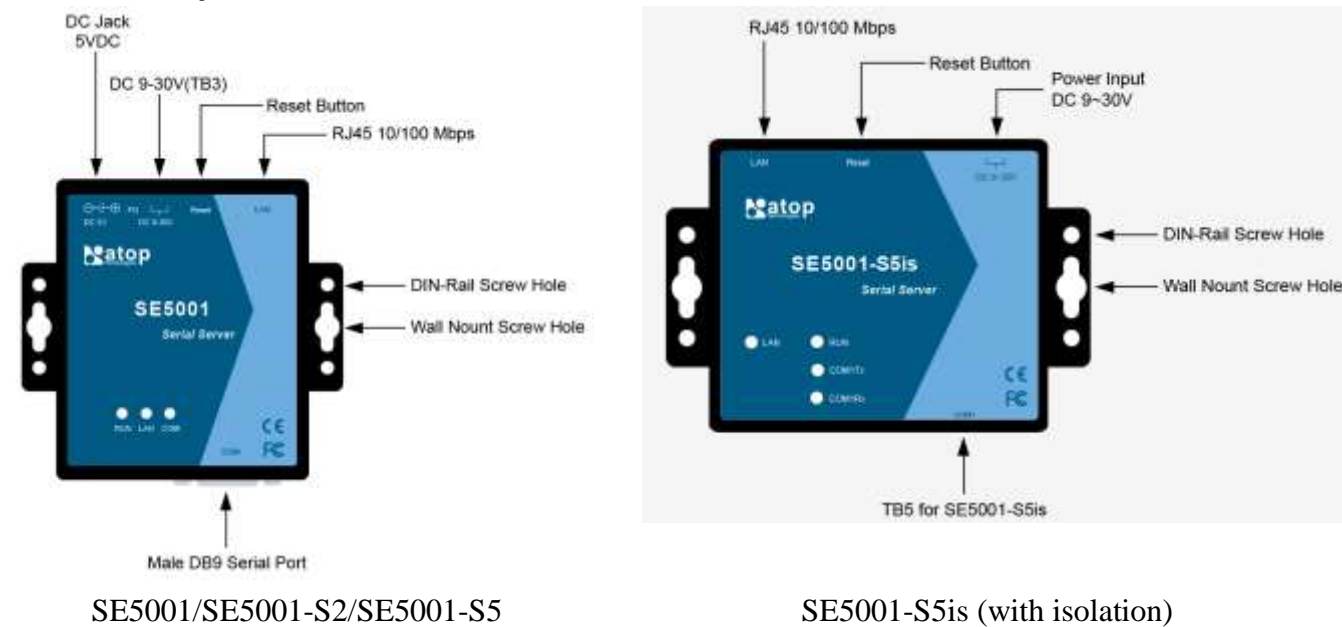

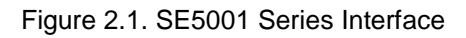

**LED Indicators:** 

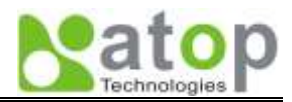

#### LAN LED

| Message              | Description                                  |
|----------------------|----------------------------------------------|
| Off                  | Ethernet Disconnected                        |
| Blinking with Green  | Data is transmitting on Ethernet for 100Mbps |
| Blinking with Orange | Data is transmitting on Ethernet for 10Mbps  |

#### COM Port LED

| Message  | Description                         |
|----------|-------------------------------------|
| Off      | No data is transmitting on COM port |
| Blinking | Data is transmitting on COM port    |

#### **RUN LED**

| Message                  | Description                     |
|--------------------------|---------------------------------|
| On                       | AP firmware is disabled         |
| Blinking (rate: 0.5 Sec) | AP firmware is running normally |

#### **Installation Procedures:**

<u>Step 1</u>: Step 1: Connect SE5001 to a power source using its 5V DC Jack or its 9-30V DC Terminal Block. Note that the DC Jack is 5V only and should be used with a power adaptor.

- <u>Step 2</u>: Connect SE5001 to the Ethernet network. Use a standard straight-through Ethernet cable when connecting to a hub/switch. To simply the setup, a cross-over Ethernet cable can be used to connect the serial device server to a PC directly.
- Step 3: Connect SE5001's serial port to a serial device.
- <u>Step 4</u>: Placement options: Mount SE5001 to a wall/panel (Mounting screws included) or Din-Rail rack (Din-Rail-Kit DK-25).

# 3. Software Setup

| Default Network Setting: | Default User Name/Password: |
|--------------------------|-----------------------------|
| IP: 10.0.50.100          | User Name: admin            |
| Gateway: 10.0.0.254      | Password: default           |
| Subnet: 255.255.0.0      |                             |

#### Auto IP (Dynamic IP):

A DHCP server can automatically assigns the IP address and network settings. SE5001 supports the DHCP function. By default, the DHCP function on SE5001 is disabled; you can use SerialManager to enable this function (refer to Figure 3.1).

| Network Setting                                        |                 |  |
|--------------------------------------------------------|-----------------|--|
| Please set the appropriate IP settings for this device |                 |  |
| ☑ DHCP (Obtain an IP automatically)                    |                 |  |
| IP address:                                            | 10 . 0 .195.122 |  |
| Subnet mask:                                           | 255.255.0.0     |  |
| Gateway:                                               | 10 . 0 . 0 .201 |  |
| Host name:                                             |                 |  |
| Ōĸ                                                     | Cancel          |  |

Figure 3.1. SerialManager utility Dialog Window

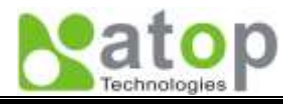

# Assign a Static IP address by:

#### A. Using Telnet

- 1. Make sure the PC is on the same network subnet as SE5001
- 2. Telnet to SE5001 using DOS command "Telnet IP\_address". Example: telnet 10.0.50.100
- 3. SE5001's network, link mode and COM ports settings can be configured in the telnet window

# B. Using SerialManager Utility

Use **SerialManager** which comes inside the Product CD to automatically search for all SE5001 connected to the LAN. Select the desired SE5001 to configure the network setting individually.

## C. Using Web Browser

- 1. Make sure the PC is on the same network subnet as SE5001.
- 2. Open a web browser. Type in the IP address of SE5001 to be configured. Default user name is **admin** and default password is **default**.
- 3. SE5001's network, link mode and COM ports settings can be configured in different web pages.
- 4. Click "Save Configuration" to save settings.
- 5. Click "*Restart*" button to make the change effective if necessary.

# 4. Pin Assignments

The pin assignments of **DB9** connector is shown in the following table:

| Pin# | RS-232<br>Full Duplex | 2-Wire RS-485<br>Half Duplex | RS-422/4-Wire RS-485<br>Full Duplex |
|------|-----------------------|------------------------------|-------------------------------------|
| 1    | DCD                   | N/A                          | N/A                                 |
| 2    | RXD                   | N/A (reserved)               | TXD+                                |
| 3    | TXD                   | DATA+                        | RXD+                                |
| 4    | DTR                   | N/A                          | N/A                                 |
| 5    | SG (Signal Ground)    | SG (Signal Ground)           | SG (Signal Ground)                  |
| 6    | DSR                   | N/A                          | N/A                                 |
| 7    | RTS                   | DATA-                        | RXD-                                |
| 8    | CTS                   | N/A(reserved)                | TXD-                                |
| 9    | N/A                   | N/A                          | N/A                                 |

The pin assignments of **Terminal Block** connector is shown in the following table:

| RS-422/4-Wire RS-485<br>Full Duplex | 2-Wire RS-485<br>Half Duplex                                                      |
|-------------------------------------|-----------------------------------------------------------------------------------|
| T+                                  | NC                                                                                |
| Т-                                  | NC                                                                                |
| R+                                  | Data+                                                                             |
| R-                                  | Data-                                                                             |
| SG (Signal Ground)                  | SG (Signal Ground)                                                                |
|                                     | RS-422/4-Wire RS-485<br>Full Duplex<br>T+<br>T-<br>R+<br>R-<br>SG (Signal Ground) |

#### **Customer Services and Supports**

- 1. Contact your local dealers or Atop Technical Support Center at the following numbers.
  - +886-3-550-8137 (Atop Taiwan)
  - +86-21-6495-6232 (Atop China)
- 2. Report the errors via Atop's Web site or E-mail account www.atop.com.tw, service@atop.com.tw www.atop.com.cn, service@atop.com.cn